# Problemen met registratie van HyperFlex-licenties oplossen

# Inhoud

Inleiding Voorwaarden Gebruikte componenten Achtergrondinformatie Wat is slimme licentie? Hoe werken licenties op Hyperflex? Streng handhavingsbeleid Configureren Verifiëren Problemen oplossen Scenario 1: HTTP/HTTP-connectiviteit Scenario 2: Proxy-problemen Scenario 3: cloudomgeving Scenario 4: Online Certificate Status Protocol (OCSP) Scenario 5: Certificaat gewijzigd Aanvullende procedure Gerelateerde informatie

# Inleiding

In dit document wordt beschreven hoe u problemen kunt oplossen met de meest voorkomende problemen met registratielicenties van HyperFlex.

### Voorwaarden

Cisco raadt u aan een basiskennis te hebben van deze onderwerpen:

- HyperFlex Connect
- Registratie van licenties
- HTTP/HTTPS

### Gebruikte componenten

De informatie in dit document is gebaseerd op:

Hyperflex Data Platform (HXDP) 5.0.(2a) en hoger

De informatie in dit document is gebaseerd op de apparaten in een specifieke laboratoriumomgeving. Alle apparaten die in dit document worden beschreven, hadden een opgeschoonde (standaard)configuratie. Als uw netwerk live is, moet u zorgen dat u de potentiële impact van elke opdracht begrijpt.

# Achtergrondinformatie

### Wat is slimme licentie?

Cisco Smart Software Licensing (Smart Licensing) is een intelligente cloudgebaseerde oplossing voor softwarelicentiebeheer die de drie belangrijkste licentiefuncties (Aankoop, Beheer en Rapport) in uw hele organisatie vereenvoudigt.

Je kunt hier toegang krijgen tot je slimme licentie-account.

### Hoe werken licenties op Hyperflex?

Cisco Hyperflex integreert met Smart Licensing en wordt automatisch standaard ingeschakeld wanneer u een Hyperflex-opslagcluster maakt.

Om uw Hyperflex-opslagcluster echter in staat te stellen uw licenties te gebruiken en te melden, moet u dit registreren bij Cisco Smart Software Manager (SSM) via uw Cisco Smart Account.

A Smart Account is een cloudgebaseerde repository die volledige zichtbaarheid en toegangscontrole biedt voor alle aangeschafte Cisco-softwarelicenties en productinstanties in uw bedrijf.

**Opmerking**: in Hyperflex clusters is de registratie een jaar geldig, waarna Hyperflex automatisch probeert om zich opnieuw te registreren, zodat er geen menselijke interactie nodig is.

### Streng handhavingsbeleid

Vanaf versie HXDP 5.0(2a) worden sommige functies geblokkeerd vanuit de HyperFlex Connect GUI als het cluster niet voldoet aan de licentie.

#### Voorbeeldscenario's voor de licentiestatus:

In dit scenario is de cluster In compliance met de License Status

| 🕑 Dashboard               | System Overview                     | Nodes Disks                                           |                            |                                                |                                               | L                | ast refreshed at: 04/2                  | 2/2022 8:17:  |
|---------------------------|-------------------------------------|-------------------------------------------------------|----------------------------|------------------------------------------------|-----------------------------------------------|------------------|-----------------------------------------|---------------|
| MONITOR<br>Alarms         | ONLINE                              | License Type                                          | atacenter Premier          | 670.17200523                                   | Total Canariny                                | 482 T.R          | DNS Server(s)                           | Actions       |
| 유 Events                  | vCenter h<br>Uptime 19 døys, 20 hou | nttps://10.33.16.26<br>irs, 26 minutes, 3 s<br>econds | HXDP Version<br>Encryption | 5.0.2a-41522<br>Enabled                        | Available Capacity<br>Data Replication Factor | 4.66 TIB<br>3    | NTP Server(s)<br>Controller Acce<br>SSH | 10<br>ss over |
| ANALYZE                   | Hyperconverged Nod                  | les                                                   |                            |                                                |                                               | Disk             | /iew Options $\vee$                     | Disk Vie      |
| PROTECT                   | Node<br>ucsblr530<br>HXAF240C-M55X  | Online                                                | ir<br>16                   | HyperFlex Controller<br>Online<br>10.20.16.102 | Disk Overview (                               | 1 in use   18 en | npty slots )<br>0 11 12 13 14 15        | 16 17 18      |
| MANAGE System Information |                                     | 6.7.0-1770                                            | 00523                      | 5.0.2a-41522                                   | 21 22 23 24 25 2                              | <b>-</b> 1.11.11 | JUUUUL                                  |               |
| Datastores                | •                                   |                                                       |                            |                                                |                                               |                  |                                         |               |

In het volgende scenario wordt de Cluster geregistreerd, maar de License Status is Out of Compliance en de respijtperiode ligt tussen één (1) tot negentig (90) dagen.

In dat geval worden er geen functies geblokkeerd, maar verschijnt er een banner boven in het menu die u vraagt om de vereiste licentie te activeren voordat de respijtperiode verloopt.

| ② Dashboard               | <ul> <li>HyperFlex Data Pl<br/>HyperFlex licensin</li> </ul> | atform license is out of compliance<br>g to activate the required license.             | e and there are 90 days rema                       | ining in the grace period                                       | d after which             | features will be blo                      | ked. Go to              |
|---------------------------|--------------------------------------------------------------|----------------------------------------------------------------------------------------|----------------------------------------------------|-----------------------------------------------------------------|---------------------------|-------------------------------------------|-------------------------|
| MONITOR                   | System Overview                                              | Nodes Disks                                                                            |                                                    |                                                                 | L                         | ast refreshed at: 04/22/                  | 2022 1:19:15 PM         |
| Events                    | ONLINE                                                       | License Type Datacenter Pre<br>License Status A Out of Complia                         | mier<br>noe                                        |                                                                 |                           | DNS Server(s)                             | Actions ~               |
| ANALYZE                   | vCenter<br>Uptime 20 days, 1                                 | https://10.33.16.26 Hyperviso<br>hours, 22 minutes, 45 s HKDP Ven<br>econds Encryption | r 6.7.0-17700523<br>sion 5.0.2a-41522<br>n Enabled | Total Capacity<br>Available Capacity<br>Data Replication Factor | 4.82 TIB<br>4.66 TIB<br>3 | NTP Server(s)<br>Controller Access<br>SSH | 10.33.24<br>s over Enal |
| Performance               | Hyperconverged                                               | Nodes                                                                                  |                                                    |                                                                 | Disk                      | /iew Options ~                            | Disk View Le            |
| Replication               | Node                                                         | Hypervisor                                                                             | HyperFlex Controller                               | Disk Overview (1                                                | in use   18 er            | npey sloes )<br>0 11 12 13 14 15          |                         |
| MANAGE System Information | ucsblr530<br>HXAF240C-M55                                    | ✓ Online<br>x 10.20.16.96<br>6.7.0-17700523                                            | Online<br>10.20.16.102<br>5.0.2a-41522             | <u>•</u>                                                        |                           |                                           |                         |
| Datastores                |                                                              |                                                                                        |                                                    |                                                                 | 6                         |                                           |                         |

In dit scenario wordt het cluster geregistreerd, de License Status is Out of Compliance en de respijtperiode is nul (0).

| Performance 🔒      | VMs<br>O |          | ON SUSPEND | DED POWE      | RED OFF     | SNAPSHOTS<br>0 | SCH<br>0             | EDULE      |                      |                        |           |
|--------------------|----------|----------|------------|---------------|-------------|----------------|----------------------|------------|----------------------|------------------------|-----------|
| ECT<br>Replication | Virt     | ual Mach | ines       |               |             |                |                      |            | Lest                 | refreshed at: 04/24/20 | 22 6:14:1 |
| AGE                |          |          |            |               |             |                |                      | II Suspend |                      |                        |           |
| System Information |          | Name ^   | Status     | IP<br>Address | Guest<br>OS | Host<br>Name   | Protection<br>Status | Snapshots  | Snapshot<br>Schedule | Storage<br>Provisioned | Sto       |
| iscsi 😽            |          |          |            |               |             |                | No records found     |            |                      |                        |           |
| irtual Machines    |          |          |            |               |             |                |                      |            |                      |                        |           |
| grade 🔂            |          |          |            |               |             |                |                      |            |                      |                        |           |

# Configureren

Als u meer informatie wilt over het registreren van Hyperflex bij uw Smart License account, controleer <u>deze</u> <u>video</u>.

### Verifiëren

Bevestig dat uw configuratie correct werkt.

Controleer de licentiestatus via CLI. Bekijk de registratiestatus en de autorisatiestatus.

| admin:~\$ stcli license show all<br>Registration:<br>Status: REGISTERED<br>Smart Account: TAC Cisco Systems, Inc.                                                                                                    | Registration Status:<br>Registered<br>Registered – Specific<br>Unregistered<br>Unregistered – Regist | License Reservatio                                                                  |
|----------------------------------------------------------------------------------------------------|----------------------------------------------------------------------------------------------------|-------------------------------------------------------------------------------------|
| Export-Controlled Functionality: Allowed<br>Initial Registration: SUCCEEDED on Apr 12 15:59<br>Last Renewal Attempt: SUCCEEDED on Apr 12 1<br>Next Renewal Attempt: Oct 9 15:59:46 2022 EDT<br>Registration Expires: Apr 12 15:54:43 2023 EDT | 9:46 2022 EDT<br>5:59:46 2022 EDT                                                                    | Authorization Stat<br>Authorized<br>Eval Mode<br>Evaluation Peri<br>Authorized – Re |
| License Authorization:<br>Status: AUTHORIZED on Jul 14 08:55:08 2022 El<br>Last Communication Attempt: SUCCEEDED on Jul<br>Next Communication Attempt: Aug 13 08:55:08 20<br>Communication Deadline: Oct 12 08:50:08 2022 E                   | DT<br>ul 14 08:55:08 2022 ED<br>)22 EDT<br>EDT                                                       | Authorized Exp<br>No licenses in u                                                  |
| Evaluation Period:<br>Evaluation Mode: Not In Use<br>EVALUATION PERIOD EXPIRED on Apr 11 10:0                                                                                                    | 9:30 2022 EDT                                                                                        |                                                                                     |

### **Problemen oplossen**

Er zijn een aantal veelvoorkomende scenario's waarin deze twee statussen kunnen falen, beide veroorzaakt door dezelfde grondoorzaak.

### Scenario 1: HTTP/HTTP-connectiviteit

Licentieregistratie verloopt via TCP en meer specifiek via HTTP en HTTPS, daarom is het cruciaal om deze communicatie toe te staan.

Connectiviteit testen met elk Storage Controller VM (SCVM), maar voornamelijk van Cluster Management IP (CMIP) SCVM.

curl https://tools.cisco.com/its/service/oddce/services/DDCEService

U moet de output verkrijgen die in het voorbeeld wordt getoond, anders betekent het dat het verkeer wordt geblokkeerd.

```
<h1>DDCEService</h1>
Hi there, this is an AXIS service!
<i>Perhaps there will be a form for invoking the service here...</i>
```

Als de uitvoer anders is dan de vorige uitvoer, bevestigt u de connectiviteit en controleert u of de poorten met deze opdrachten worden geopend:

ping <u>tools.cisco.com</u> -c 5 nc -zv <u>tools.cisco.com</u> 80 nc -zv <u>tools.cisco.com</u> 443

### Scenario 2: Proxy-problemen

Soms, wordt een volmacht gevormd tussen alle webcliënten en openbare webservers wanneer zij veiligheidsinspecties van het verkeer uitvoeren.

In dit geval moet u tussen de SCVM met de CMIP en cisco.com valideren dat de proxy al in het cluster is geconfigureerd (zoals in het voorbeeld).

<#root>

```
hxshell:/var/log/springpath$ stcli services sch show
cloudEnvironment: production
enabled: True
emailAddress: johndoe@example.com
portalUrl:
```

enableProxy: True

proxyPassword: encEnabled: True proxyUser: cloudAsupEndpoint: <u>https://diag.hyperflex.io/</u> proxyUrl: proxyPort: 0

als de proxy al geconfigureerd toont, test connectiviteit met proxy-URL of IP-adres samen met de geconfigureerde poort.

https://tools.cisco.com/its/service/oddce/services/DDCEService

curl -v --proxy <Proxy IP>:<Proxy Port> <u>https://tools.cisco.com/its/service/oddce/services/DDCEService</u>

Bovendien, testconnectiviteit aan de volmacht.

nc -vzw2 x.x.x.x 8080

### Scenario 3: cloudomgeving

In bepaalde situaties is de cloudomgeving ingesteld op **detest**, waardoor registratie mislukt. In dit voorbeeld is de instelling ingesteld op **production**.

<#root>

hxshell:/var/log/springpath\$ stcli services sch show

cloudEnvironment: production

```
cloudAsupEndpoint: https://diag.hyperflex.io/
portalUrl:
proxyPort: 0
enabled: True
encEnabled: True
proxyUser:
proxyPassword:
enableProxy: True
emailAddress: johndoe@example.com
proxyUrl:
```

In logbestanden kunt u specifieke fouten zien wanneer de omgeving onjuist is ingesteld als detest.

```
cat hxLicenseSvc.log | grep -ia "Name or service not known"
2021-09-01-18:27:11.557 [] [Thread-40] ERROR event_msg_sender_log - sch-alpha.cisco.com: Name or service
```

**Tip**: vanaf versie 5.0(2a) is **diag**-gebruiker beschikbaar zodat gebruikers meer rechten hebben om problemen op te lossen met toegang tot beperkte mappen en opdrachten die niet toegankelijk zijn via **priv**-opdrachtregel die in Hyperflex versie 4.5.x is geïntroduceerd.

U kunt het omgevingstype wijzigen in production en probeer de registratie opnieuw.

diag# stcli services sch set --email johndoe@example.com --environment production --e

#### Scenario 4: Online Certificate Status Protocol (OCSP)

Hyperflex maakt gebruik van OCSP en Certificate Revocation Lists (CRL) -servers om HTTPS-certificaten te valideren tijdens het registratieproces van de licentie.

Deze protocollen zijn ontwikkeld om de herroepingsstatus via HTTP te distribueren. CRL's en OCSPberichten zijn openbare documenten die de herroepingsstatus van X.509-certificaten aangeven wanneer OCSP-validatie mislukt en ook de licentieregistratie mislukt.

**Tip**: als OCSP mislukt, betekent dit dat een beveiligingsapparaat tussen de twee de HTTP-verbinding verbreekt

Om te bevestigen of OCSP validatie goed is, kunt u proberen om het bestand te downloaden naar uw CMIP SCVM /tmp partitie, zoals in het voorbeeld.

```
hxshell:~$cd /tmp
hxshell:/tmp$ wget http://www.cisco.com/security/pki/trs/ios_core.p7b
--2022-08-18 00:13:37-- http://www.cisco.com/security/pki/trs/ios_core.p7b
Resolving www.cisco.com (www.cisco.com)... x.x.x.x aaaa:aaaa:aaaa:aaaa:aaaa
Connecting to www.cisco.com (www.cisco.com) | x.x.x.x |:80... connected.
HTTP request sent, awaiting response... 200 OK
Length: 25799 (25K)
Saving to: 'ios_core.p7b'
2022-08-18 00:13:37 (719 KB/s) - 'ios_core.p7b' saved [25799/25799]
hxshell:/tmp$ ls -lath ios*
-rw-rw-r-- 1 diag diag 26K Jun 30 18:00 ios_core.p7b
-rw-rw-r-- 1 diag diag 26K Jun 30 18:00 ios_core.p7b.1
-rw-rw-r-- 1 diag diag 26K Jun 30 18:00 ios_core.p7b.2
-rw-rw-r-- 1 diag diag 26K Jun 30 18:00 ios_core.p7b.3
-rw-r--r-- 1 admin springpath 26K Jun 30 18:00 ios_core.p7b.4
```

### Scenario 5: Certificaat gewijzigd

In sommige netwerken worden proxy- en firewallbeveiligingsapparaten uitgevoerd Secure Sockets Layer (SSL) inspectie en ze kunnen het certificaat dat Hyperflex verwacht te ontvangen van **tools.cisco.com:443** corrumperen.

Om te controleren of het certificaat niet wordt gewijzigd door een proxy of firewall, voert de SCVM die de CMIP heeft de opdracht uit:

```
diag# openssl s_client -connect tools.cisco.com:443 -showcerts < /dev/null</pre>
```

het is belangrijk op te merken dat de Subject Name en Issuer Name De informatie moet overeenkomen met het certificaat dat in dit voorbeeld wordt getoond.

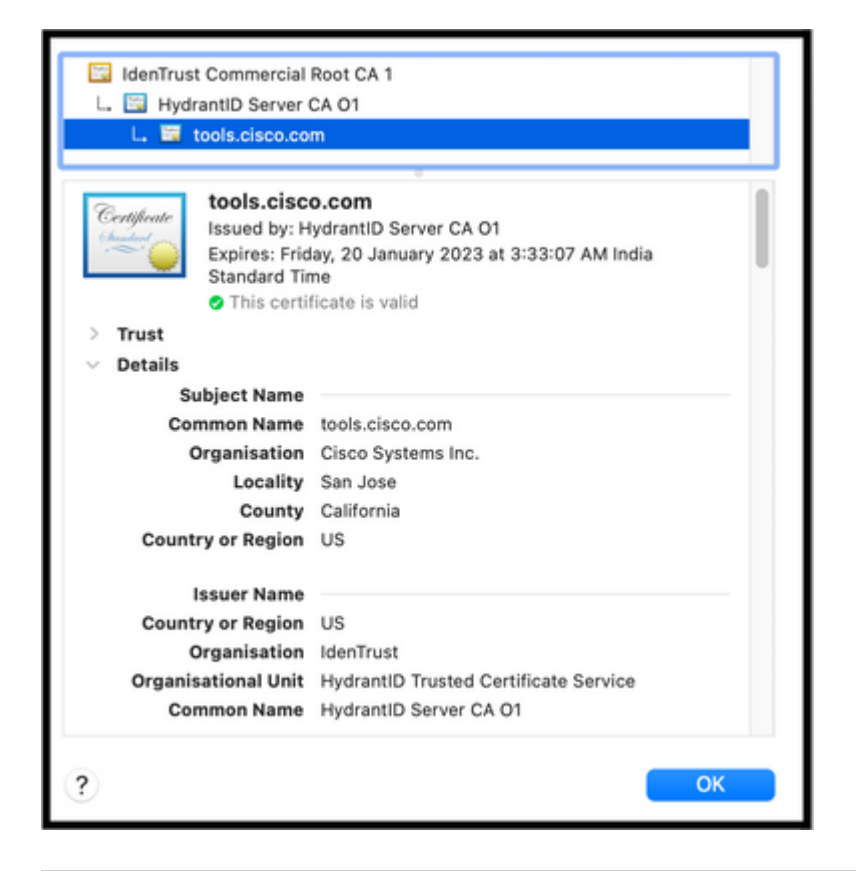

**Waarschuwing**: als ten minste één veld van het onderwerp of de emittent verschillend is, mislukt de registratie. Een omzeilregel in de security SSL Inspection for Hyperflex Cluster Management IPâ€<sup>TM</sup>s en **tools.cisco.com:443** kan dit oplossen.

In dit voorbeeld kunt u zien hoe u dezelfde informatie kunt valideren die u van het certificaat ontvangt in Hyperflex CMIP SCVM.

```
hxshell:~$ su diag
diag# openssl s_client -connect tools.cisco.com:443 -showcerts < /dev/null</pre>
CONNECTED(0000003)
depth=2
 C = US, O = IdenTrust, CN = IdenTrust Commercial Root CA 1
verify return:1
depth=1
C = US, O = IdenTrust, OU = HydrantID Trusted Certificate Service,
CN = HydrantID Server CA 01
verify return:1
depth=0
CN = tools.cisco.com, O = Cisco Systems Inc., L = San Jose, ST = California, C = US
verify return:1
_ _ _
Certificate chain
0 s:/
CN=tools.cisco.com
1
O=Cisco Systems Inc.
1
L=San Jose
1
ST=California
1
C=US
i:/
C=US
1
O=IdenTrust
1
OU=HydrantID Trusted Certificate Service
/C
N=HydrantID Server CA 01
. . .
<TRUNCATED>
. . .
1 s:/
```

#### C=US

/

O=IdenTrust

/

OU=HydrantID Trusted Certificate Service

/

CN=HydrantID Server CA 01

i:/

C=US

/

O=IdenTrust

1

CN=IdenTrust Commercial Root CA 1

... <TRUNCATED>

... 2 s:/

- -

C=US

/

O=IdenTrust

/

CN=IdenTrust Commercial Root CA 1

i:/

C=US

/

O=IdenTrust

/

CN=IdenTrust Commercial Root CA 1

... <TRUNCATED>

. . .

Server certificate

subject=/

CN=tools.cisco.com

/

O=Cisco Systems Inc.

```
1
L=San Jose
1
ST=California
1
C=US
issuer=/
C=US
1
O=IdenTrust
1
OU=HydrantID Trusted Certificate Service
1
CN=HydrantID Server CA 01
- - -
. . .
<TRUNCATED>
. . .
- - -
DONE
```

### Aanvullende procedure

Deze procedure kan worden gebruikt als de gedekte scenario's succesvol zijn of worden opgelost, maar de licentieregistratie mislukt nog steeds.

De licentie desregistreren

hxshell:~\$stcli license disable hxshell:~\$stcli license enable hxshell:~\$stcli license deregister

Verkrijg een nieuw token van Smart-licentiëring, start het licentiëringsproces opnieuw en probeer de licentieregistratie opnieuw.

```
hxshell:~$priv service hxLicenseSvc stop
hxshell:~$priv service hxLicenseSvc start
```

# Gerelateerde informatie

• <u>Cisco HyperFlex HX dataplatform - eindgebruikershandleidingen</u>

### Over deze vertaling

Cisco heeft dit document vertaald via een combinatie van machine- en menselijke technologie om onze gebruikers wereldwijd ondersteuningscontent te bieden in hun eigen taal. Houd er rekening mee dat zelfs de beste machinevertaling niet net zo nauwkeurig is als die van een professionele vertaler. Cisco Systems, Inc. is niet aansprakelijk voor de nauwkeurigheid van deze vertalingen en raadt aan altijd het oorspronkelijke Engelstalige document (link) te raadplegen.